## Nach Excel Export aus Kontoauszug Umlaute korrekt darstellen

Speichern Sie Ihren Kontoauszug als Microsoft Excel Datei in einem Ordner Ihrer Wahl.

Öffnen Sie ein leeres Excel-Fenster und gehen Sie oben links auf <u>Datei</u>  $\rightarrow$  <u>Öffnen</u>  $\rightarrow$  und wählen Sie <u>Durchsuchen</u> aus.

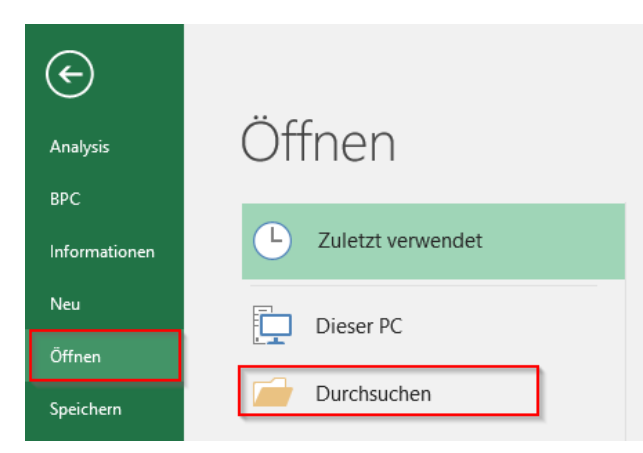

Wählen Sie im aufgehenden Fenster den Speicherpfad der heruntergeladenen Datei aus und öffnen Sie diese.

Bestätigen Sie die aufgehende Fehlermeldung mit Ja.

| Microsoft | ft Excel                                                                                                    | $\times$ |
|-----------|----------------------------------------------------------------------------------------------------|----------|
|           | Das Dateiformat und die Dateienveiterung von 'KONTOAUSZUG_2_TUD_20190123_115741.XLS' passen nicht zueinander. Möglicherweise ist die Datei beschädigt oder nicht sicher. Sie sollten sie nicht öffnen, wenn ihrer Quelle nicht vertrauen. Möchten Sie die Datei trotzdem öffnen? | Sie      |
|           | Ja Nein Hilfe                                                                                                    |          |

Schließen Sie den Textkonvertierungsassistenten mit einem Klick auf Fertigstellen.

| Textkonvertierungs-Assistent - Schritt 1 von 3                                                                                                    | ?                   | $\times$ |  |  |  |  |  |
|----------------------------------------------------------------------------------------------------|---------------------|----------|--|--|--|--|--|
| Der Textkonvertierungs-Assistent hat erkannt, dass Ihre Daten mit Trennzeichen versehen sind.<br>Wenn alle Angaben korrekt sind, klicken Sie auf 'Weiter ', oder wählen Sie den korrekten Datentyp.                                                                                                    |                     |          |  |  |  |  |  |
| Wählen Sie den Dateityp, der Ihre Daten am besten beschreibt: <ul> <li><u>G</u>etrennt</li> <li>Zeichen wie z.B. Kommas oder Tabstopps trennen Felder (Excel 4.0-Standard).</li> <li><u>F</u>este Breite</li> <li>Felder sind in Spalten ausgerichtet, mit Leerzeichen zwischen jedem Feld.</li> </ul> |                     |          |  |  |  |  |  |
| Import beginnen in Zeile: 1 Datei <u>u</u> rsprung: 65001 : Unicode (UTF-8)                                                                                                    |                     | ~        |  |  |  |  |  |
| Die Daten haben Überschriften.                                                                                                    |                     |          |  |  |  |  |  |
| Vorschau der Datei                                                                                                    |                     |          |  |  |  |  |  |
| 1 1 1 1 1 1 1 1 1 1 1 1 1 1 1 1 1 1 1                                                                                                    |                     | <b>^</b> |  |  |  |  |  |
| ¢                                                                                                    | >                   | r i      |  |  |  |  |  |
| Abbrechen < Zurück: Weiter >                                                                                                    | F <u>e</u> rtig ste | ellen    |  |  |  |  |  |

Nun sollten die Umlaute korrekt angezeigt werden.

Als nächsten Schritt speichern Sie das Dokument im neuen Excel Format wie folgt:

Klicken Sie auf <u>Datei</u>  $\rightarrow$  wählen Sie <u>Speichern unter</u>  $\rightarrow$  und <u>Durchsuchen</u>.

| $\bigcirc$      |                 |
|-----------------|-----------------|
| Analysis        | Speichern unter |
| врс             |                 |
| Informationen   | Dieser PC       |
| Neu             | Durchsuchen     |
| Öffnen          |                 |
| Speichern       |                 |
| Speichern unter |                 |

Navigieren Sie den Speicherort für das konvertierte Dokument aus und wählen Sie im Dropdownmenü **Dateitypen** Excel-Arbeitsmappe (\*.xlsx) aus und speichern Sie das Dokument.

| 🗴 🗄 Speichern unter                                                                                                    |                                                                                                    |                    |                         | × |
|----------------------------------------------------------------------------------------------------|----------------------------------------------------------------------------------------------------|--------------------|-------------------------|---|
|                                                                                                    | > Dieser PC > System (C:) > Benutzer >                                                                                                    | ~ Ū                | "Downloads" durchsuchen | P |
| Organisieren 🔻                                                                                                    | Neuer Ordner                                                                                                    |                    |                         | ? |
| <ul> <li>3D-Objekte</li> <li>Bilder</li> <li>Desktop</li> <li>Dokumente</li> <li>Downloads</li> <li>Musik</li> <li>Videos</li> <li>System (C:)</li> </ul> | Name Anderungsdatum<br>Es wurden keine Suchergebnisse                                                                                                    | Typ<br>e gefunden. | Größe                   |   |
| Dateiname:                                                                                                    |                                                                                                    |                    |                         | ~ |
| Dateityp:                                                                                                    | Text (Tabstopp-getrennt) (*.txt)                                                                                                    |                    |                         | ~ |
| Autoren:                                                                                                    | Excel-Arbeitsmappe (*.xlsx)<br>Excel-Arbeitsmappe mit Makros (*.xlsm)<br>Excel 97-2003-Arbeitsmappe (*.xls)<br>Excel 97-2003-Arbeitsmappe (*.xls)<br>XML-Daten (*.xml)<br>Einzelnes Webarchiv (*.mht;*.mhtml) |                    |                         |   |